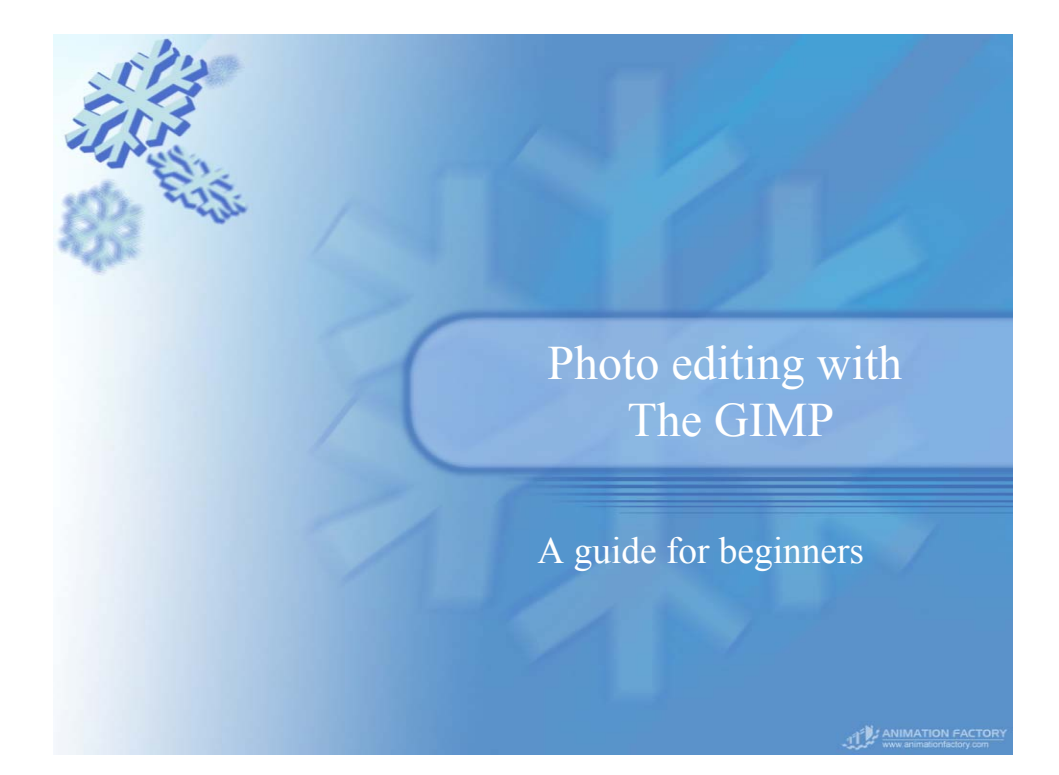

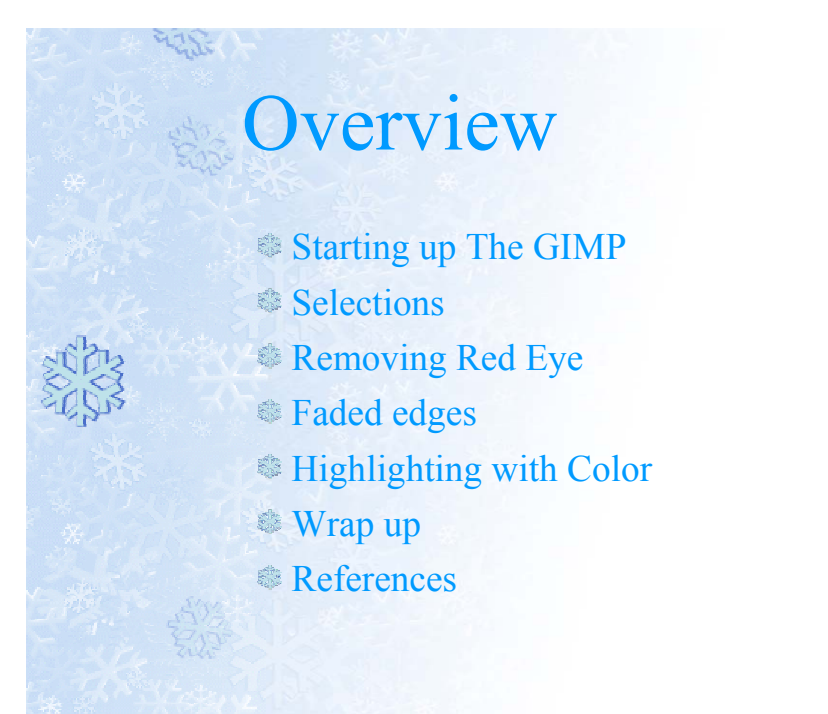

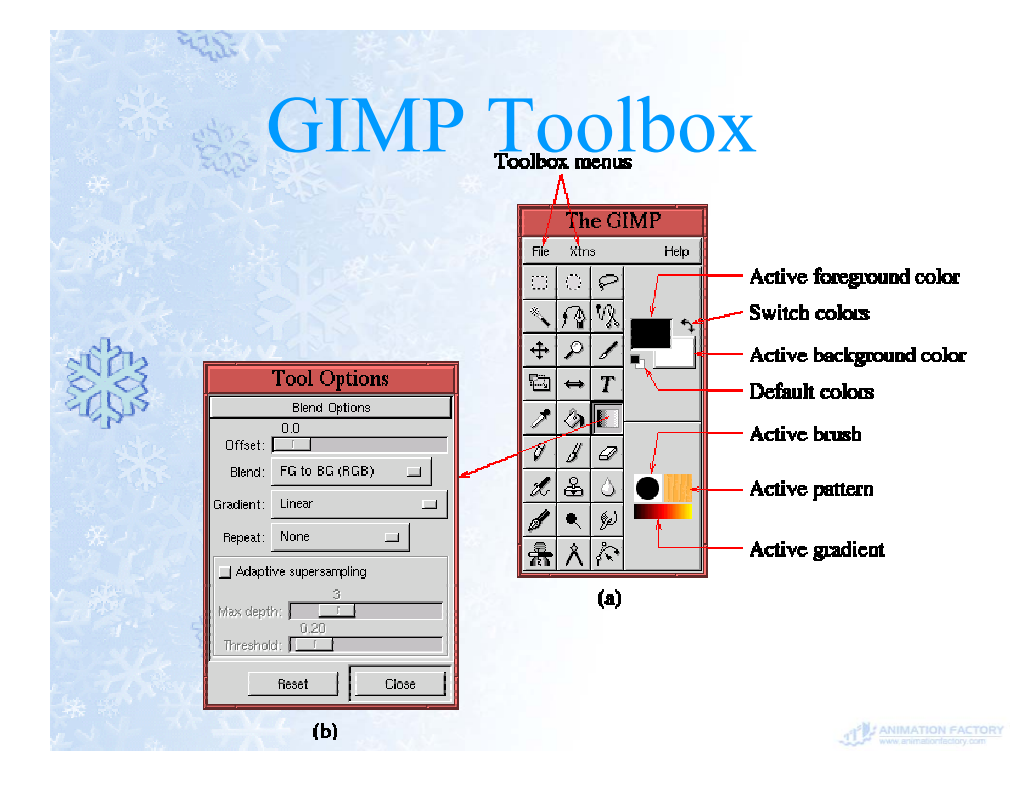

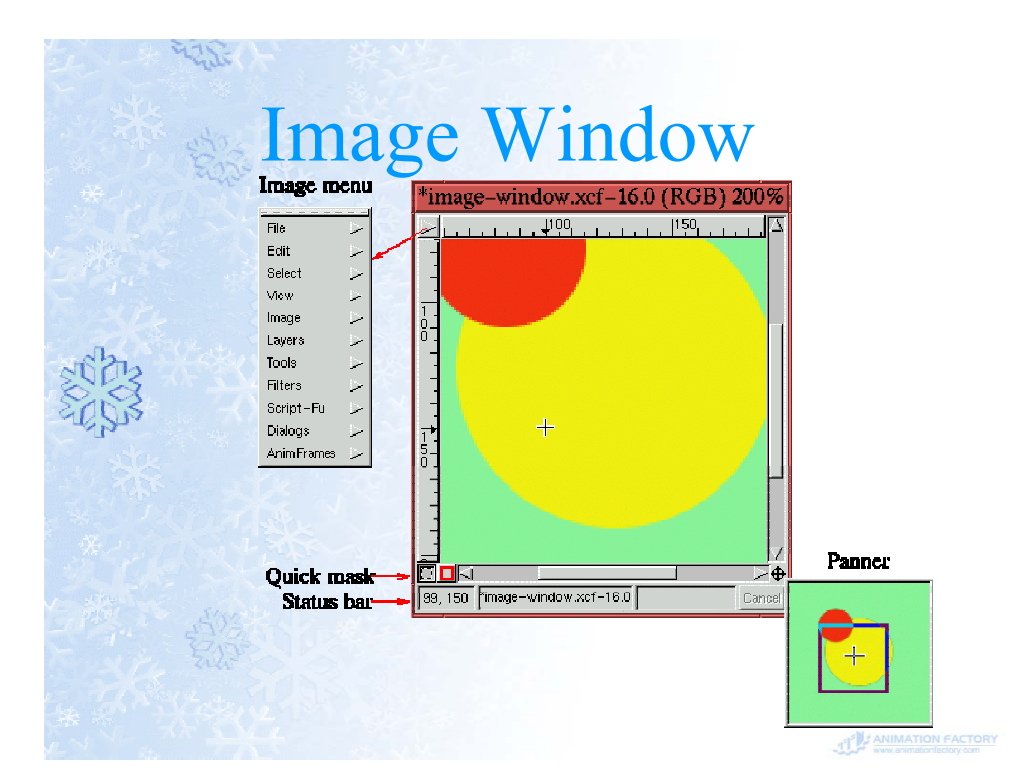

# Selecting a color

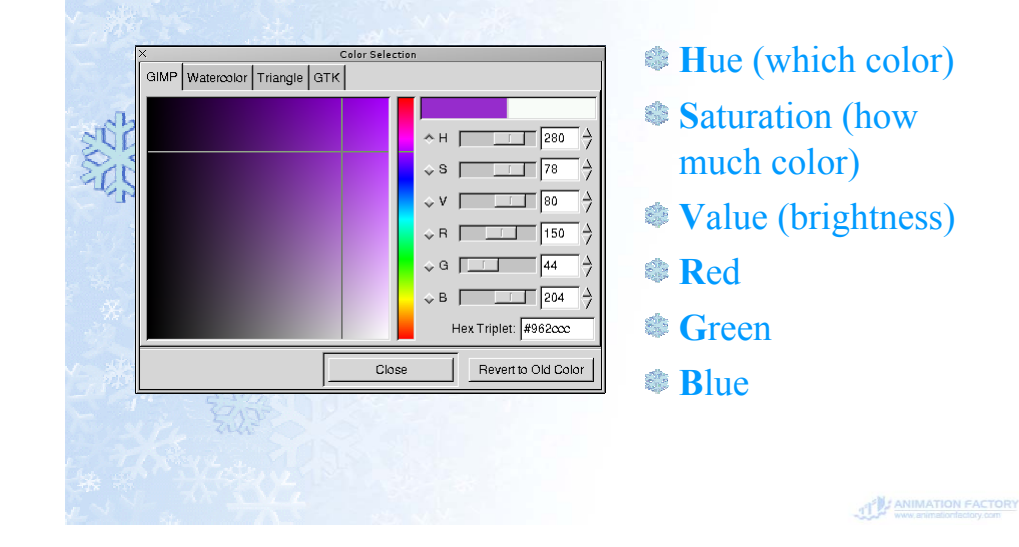

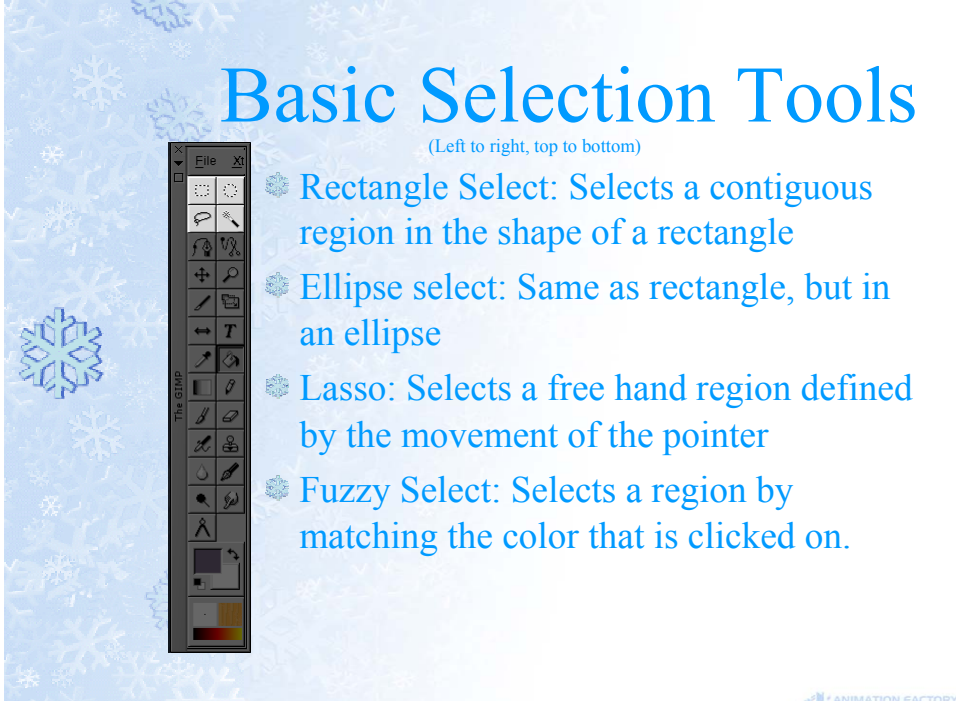

ANIMATION FACTORY

#### Advanced Selection

|     | 580                |        |                 |            |
|-----|--------------------|--------|-----------------|------------|
|     | File               | 1      | 1 2             |            |
|     | Edit               | $\geq$ | <b>NP2</b>      |            |
|     | Select             | Þ      |                 |            |
| 1.8 | View               | $\geq$ | inven           | Cu+i       |
| 2m  | Image              | $\geq$ | All             | Ctl∔A      |
| 125 | Lavers             | 2      | None            | Shft∔Ctl∔A |
| 63  | Tools              | 2      | Float           | Shft+CtI+L |
| 12  | Dialoge            | Ĩ.     | Feather         | Shft+CtI+F |
|     |                    | _      | Sharpen         | Shft+Ctl+H |
|     | Filters            | ~      | Shrink          |            |
|     | Guides             | 2      | Grow            |            |
|     | Video              | $\geq$ | Carolon         |            |
|     | Script-Fu          | $\geq$ | Border          |            |
|     | Part of the second |        | Save to Channel |            |
|     |                    |        | By Color        |            |
|     |                    |        | Round           |            |
|     |                    |        | To Path         |            |

and

47SE

- Invert: Selects everything that is not currently selected
- Shrink/Grow: Changes the size of the selection by a fixed amount
- By Color: Selects everything throughout the picture with the foreground color

ANIMATION FACTORY

#### Selection Masks

By clicking the small red box in the lower left hand corner the selection turns into a paintable object

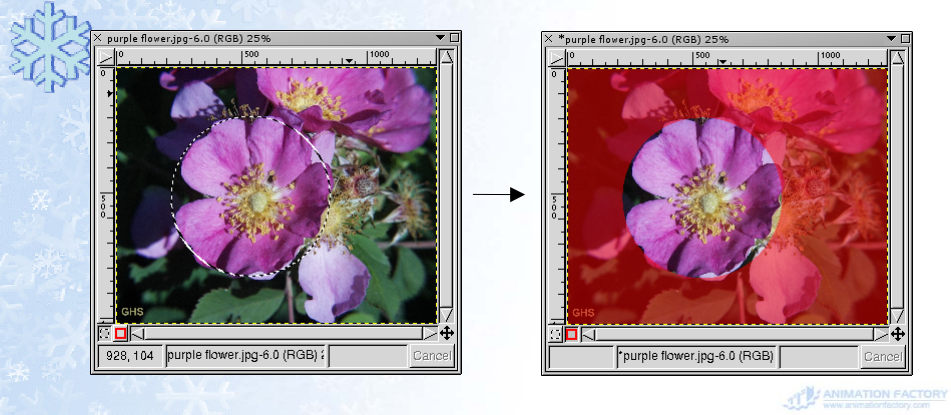

# Selecting Red Eye

Use an ellipse selection to select the two eyes on the picture (shift allows addition of the second selection)

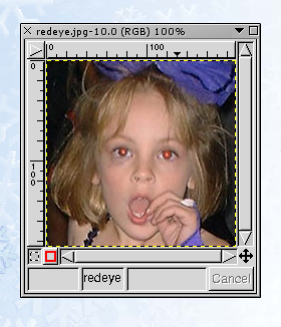

225

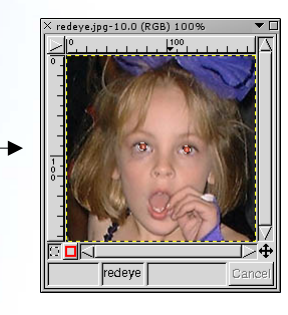

ANIMATION FACTORY

ANIMATION FACTORY

#### Using the image menu The image menu contains commands to adjust the colors in the picture (in this case the 1.1.1 selection) Select Image->Colors->Hue-File Saturation... Edit Select View Image Mode Lavers Colors Tools Color Balance.. redeye Alpha Hue-Saturation. Dialogs Transforms Filters Brightness-Contrast. Canvas Size.. Guides Threshold Scale Image. Video Levels.. Duplicate Cti+D Script-Fu Curves.. Histogram. Desaturate Invert

# **Using Hue-Saturation**

Reducing the saturation removes all of the color (the red)

Reducing the Hue and Lightness lowers the brightness of the eyes

| redeye,jpg-10.0 (RGB) 100%                                               | X Hue-Saturation | n                               | ▼ □       |
|--------------------------------------------------------------------------|------------------|---------------------------------|-----------|
| $   \geq    \cdot    \cdot    \cdot    \cdot    \cdot    \cdot    \cdot$ | 🔶 Master         | Hue / Lightness / Saturation Ad | justments |
|                                                                          | ф В 🗾            | -65<br>Hue:                     | -65       |
|                                                                          | . v v            | -35<br>Lightness:               | -35       |
|                                                                          | ¢G               | -100                            |           |
|                                                                          | ÷ C              | Saturation:                     | [-100 ₹   |
| All on the                                                               | ф В              |                                 |           |
|                                                                          | ф М              |                                 | E Preview |
| ₽<₽                                                                      |                  | OK Reset                        | Cancel    |
| redeye Cancel                                                            |                  | ,                               |           |

# Final Red Eye Reduction

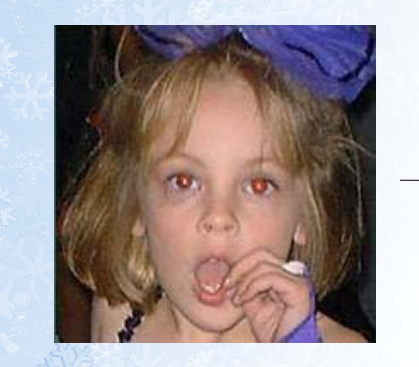

47SE

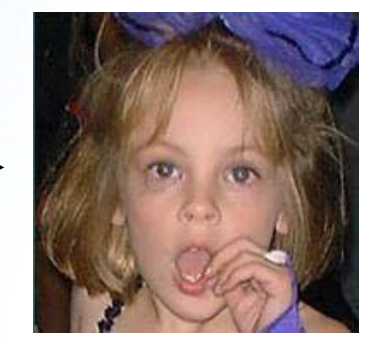

ANIMATION FACTORY

### Select the edge

Use a rectangle selection to select the center of the picture, and switch to a selection mask

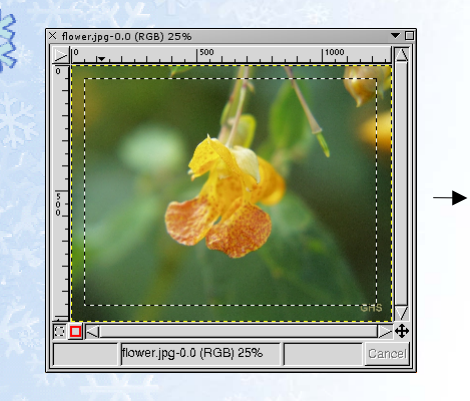

225

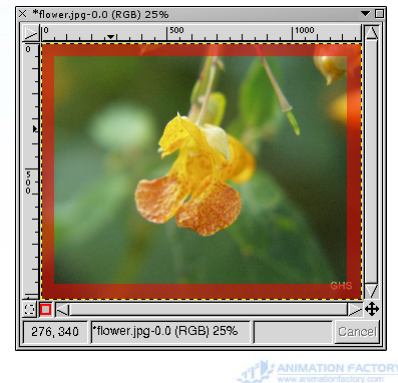

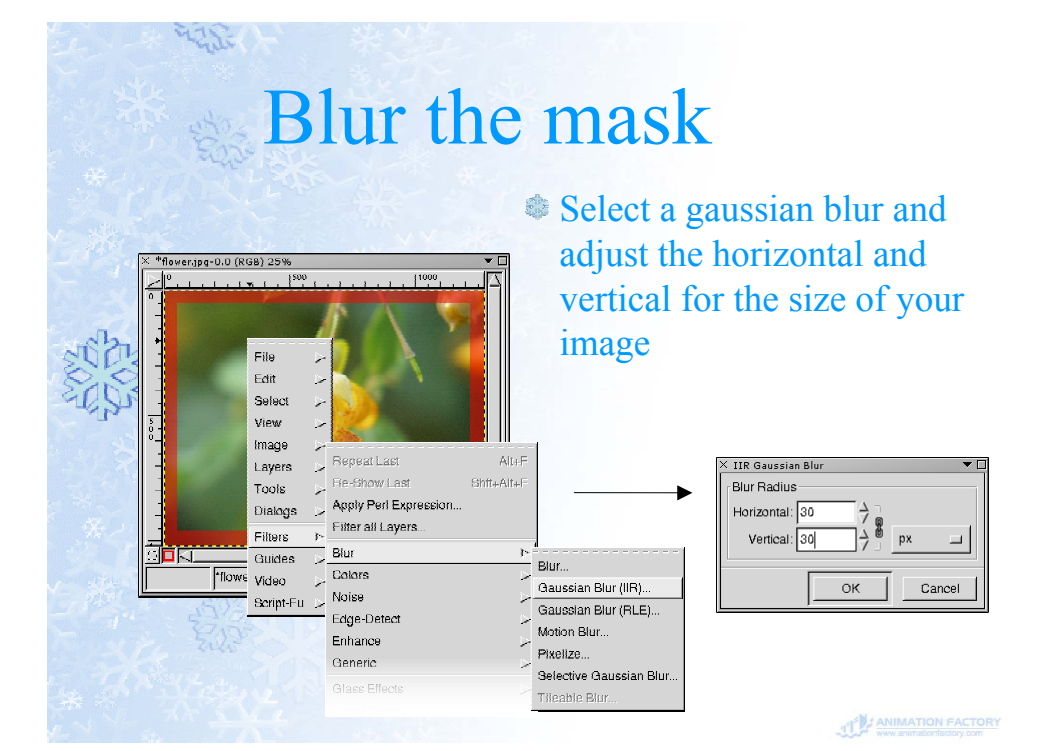

# Filling the Edge

Inverse the selection (we want the edge) and fill the selection

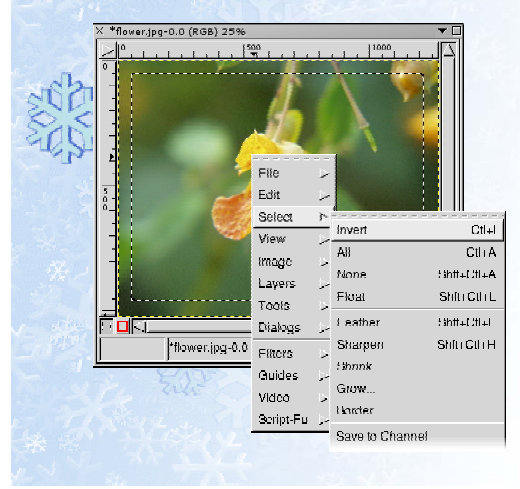

age .

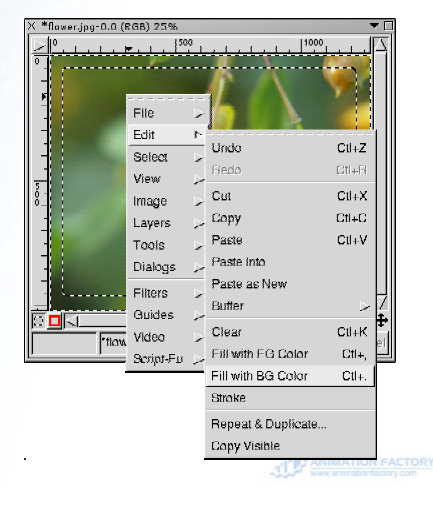

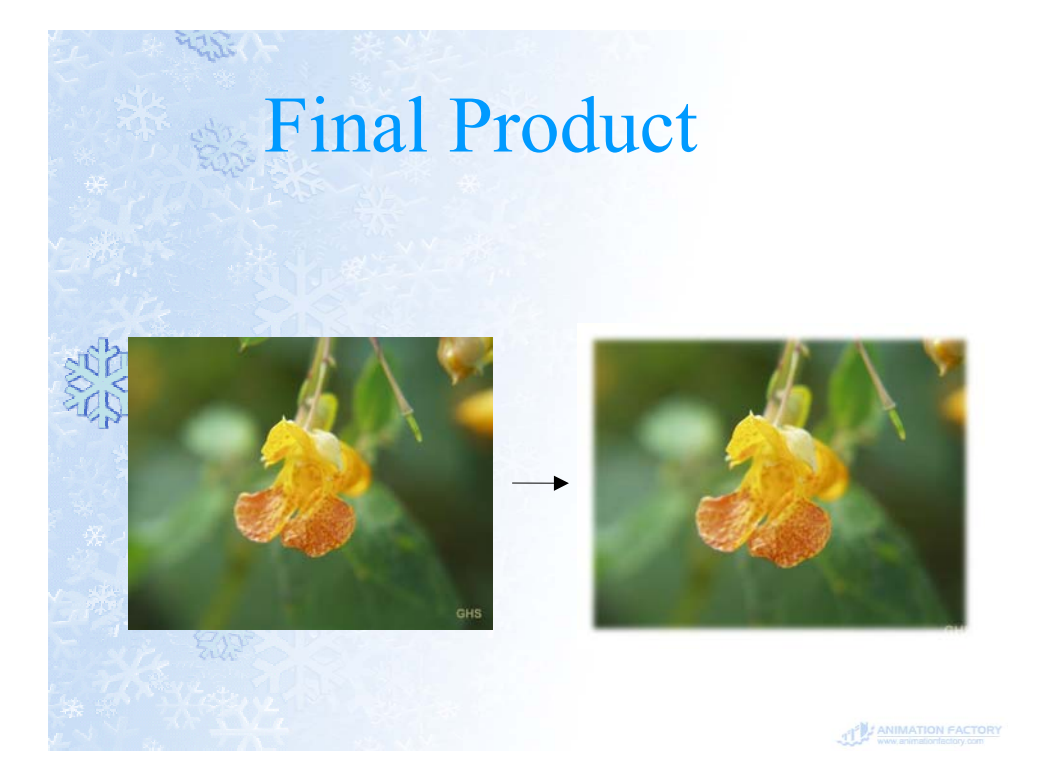

#### Other Ideas

age .

 Filters -> Artistic -> Cubism...
 Filters -> Distorts -> Scratches...

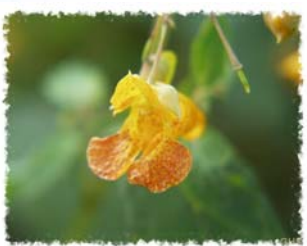

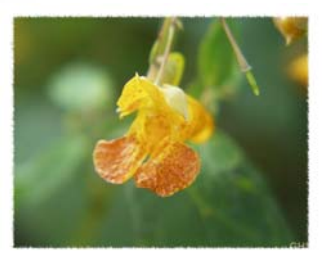

ANIMATION FACTORY

### Selecting a Flower

Use the fuzzy select tool to start grabbing colors, work on edges
Switch to mask, lots of red

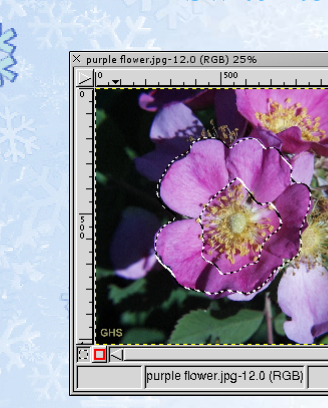

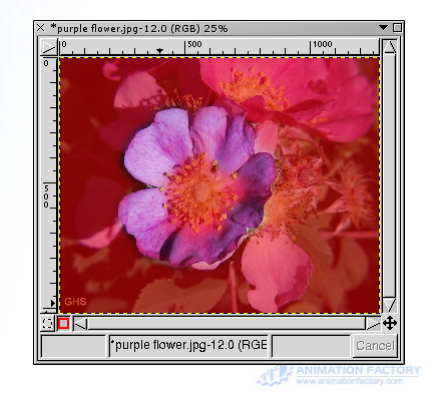

#### Cleaning up the mask

Clean up your selection mask using the fill routines (by first selecting large rectangular areas) and using the paint tool

Black = RedWhite = Clear

47SE

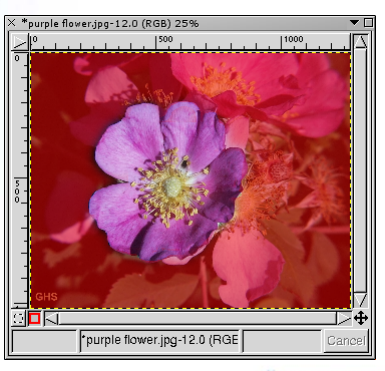

ANIMATION FACTORY

# Finishing it off

Now go back to the selection, invert your selection (we want everything but the flower) and desaturate (like on the red-eye)

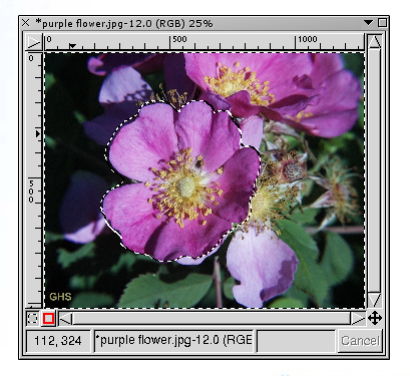

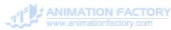

# **Purple Flower Final**

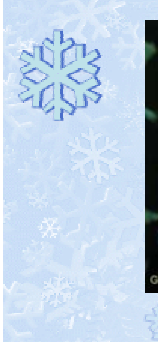

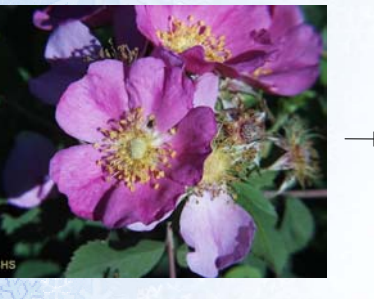

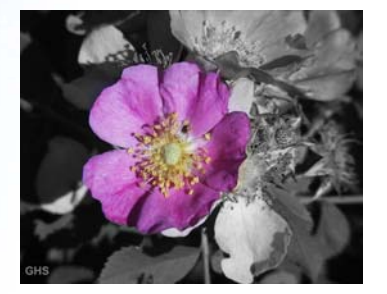

ANIMATION FACTORY

#### Conclusions

The various selection tools allow you to specify where your grabbing

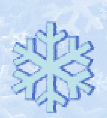

- Selection masks allow you to clean up where your grabbing and add some effects (blurring)
- Fix red-eye by removing the red
- Highlight objects by removing color on everything else
- HAVE FUN WITH THE GIMP!!!

ANIMATION FACTORY

### References (1 of 2)

#### Websites

- http://www.gimp.org The GIMP
- http://www.gimp-savvy.org Website for "Grokking the GIMP"
- http://www.gimp.org/win32 The GIMP for Windows
- http://fink.sf.net The GIMP for Mac OS X
- http://gould.cx/ted/projects/photogimp/ This presentation

ANIMATION FACTORY

## References (2 of 2)

#### Books

- "The Artists' Guide to the Gimp" by Michael J. Hammel
- "Grokking the GIMP" by Carey Bunks
- "GIMP the Official Handbook" by Olof Kylander and Karin Kylander

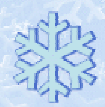